## PRODUCTIV

For Internal Use Only

## Microsoft PowerPoint 2007 Macro Basics (Part 1)

A *macro* is basically a custom command, or shortcut, that performs a series of actions. It can be used in PowerPoint presentations to save time when performing common tasks.

<u>Click here</u> to view how you can enable the macros in PowerPoint 2007.

Prepared by Information Security and IT Governance Division of ICT. ProductivI.T.y showcases tips & tricks on various office and branch applications.

PowerPoint

## Microsoft PowerPoint 2007 Macro Basics (Part 1)

To work with macros in PowerPoint 2007, you will need to be able to access the *Developer tab* on the PowerPoint Ribbon. If that tab is not currently visible on your PowerPoint screen, follow the steps below:

1. Click the Office button in the upper left-hand corner of the application.

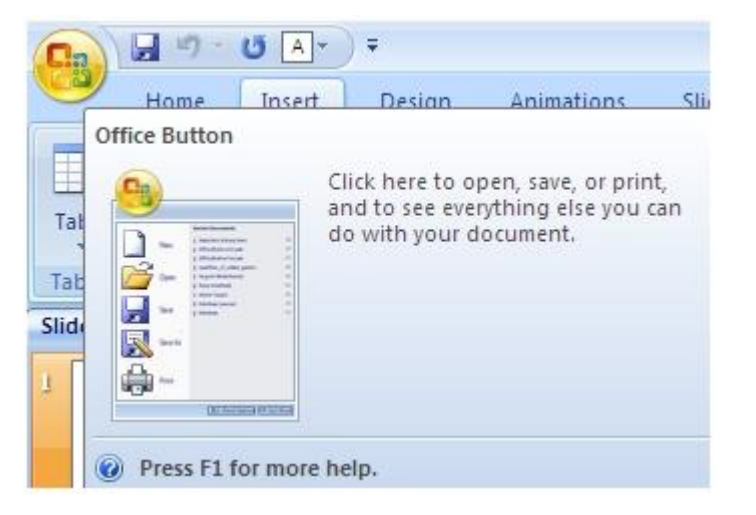

2. Click on the *PowerPoint Options* button that is located at the bottom of the window or simply click "i" as shortcut key.

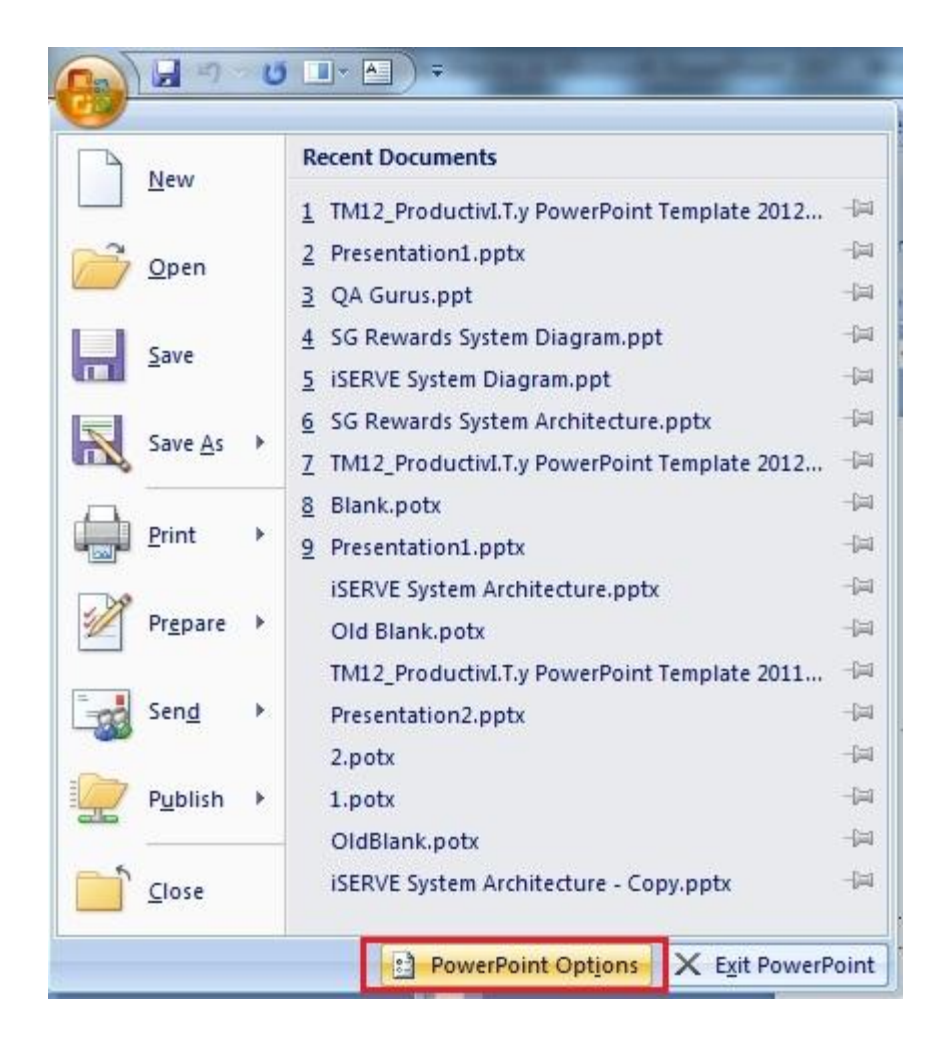

3. This will open up the *PowerPoint Options window* where you can customize many different types of features. Select the *Popular* category, and then place a check in the box next to *Show Developer tab* in the Ribbon.

| Popular              | Change the most popular options in PowerPoint.                                                                     |  |
|----------------------|----------------------------------------------------------------------------------------------------|--|
| Proofing             | Top options for working with PowerPoint                                                                            |  |
| Advanced             | Show Mini Toolbar on selection                                                                                     |  |
| Customize<br>Add-Ins | Color scheme: Blue Blue Blue Blue Blue Blue Blue Blue                                                              |  |
| Trust Center         | ScreenTip style: Show feature descriptions in ScreenTips                                                           |  |
| Resources            | Personalize your copy of Microsoft Office                                                                          |  |
|                      | User name: rnmayor<br>Initials: r<br>Choose the languages you want to use with Microsoft Office: Language Settings |  |
|                      |                                                                                                    |  |

4. Click *OK* to close the *PowerPoint Options* window and continue. You should now have access the to the *Developer tab* and be able to see the extra tools, including the ones associated with macros, available in that grouping.

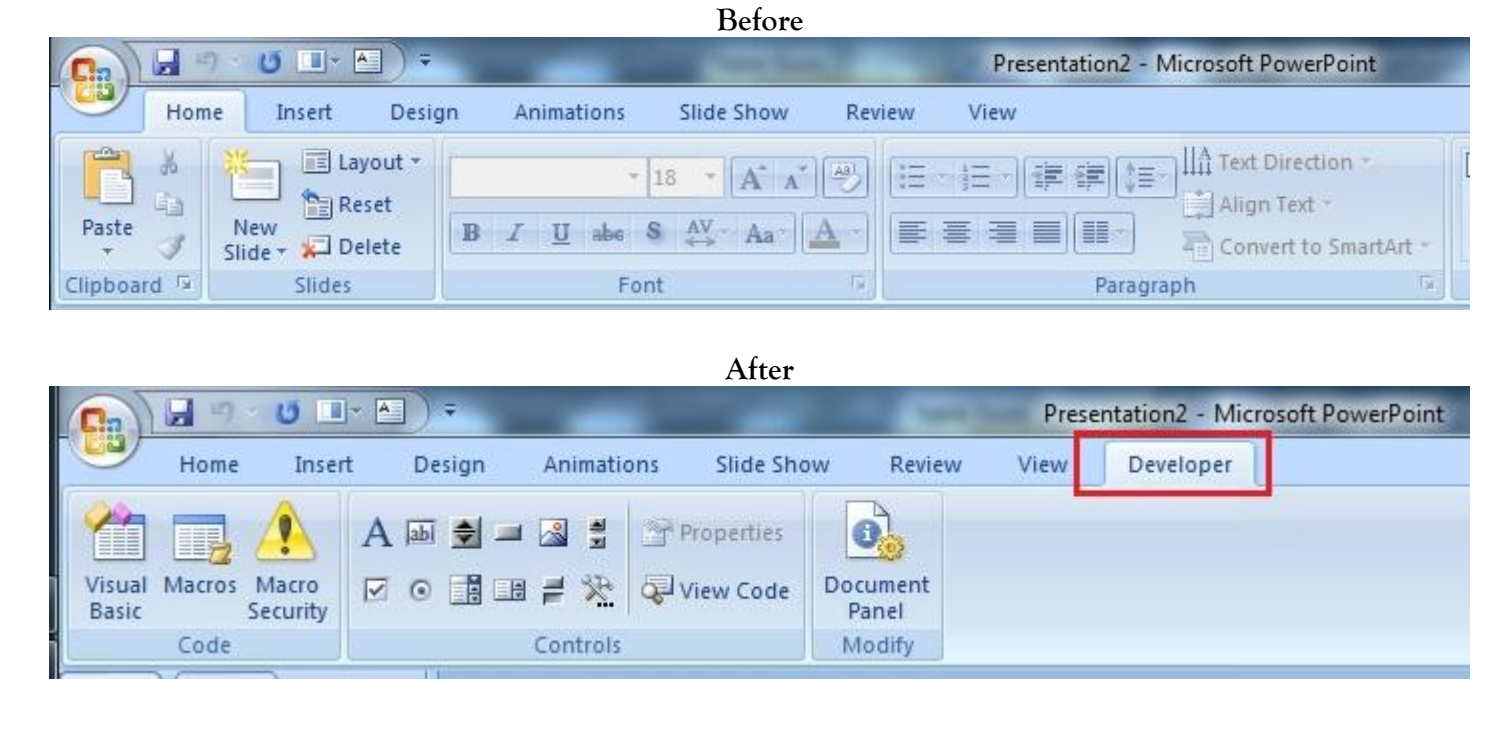

\*Note: Follow the future release of ProductivI.T.y to know more on Macros...